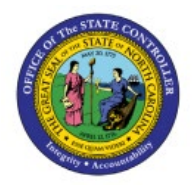

# VIEW AND VOID PAYMENTS, RESEND REMITTANCE

AP

**QUICK REFERENCE GUIDE AP-15** 

#### Purpose

The purpose of this Quick Reference Guide (**QRG**) is to provide a step-by-step explanation of how to View and Void Payments, Resend Remittance in the North Carolina Financial System (**NCFS**).

#### Introduction and Overview

This QRG covers the steps to view and void payments, resend remittance in NCFS.

#### **View and Void Payments**

To View and Void Payments in NCFS, please follow the steps below:

- 1. Log in to the NCFS portal with your credentials to access the system.
- 2. On the Home page, click the Payables tab. Click the Payments app.

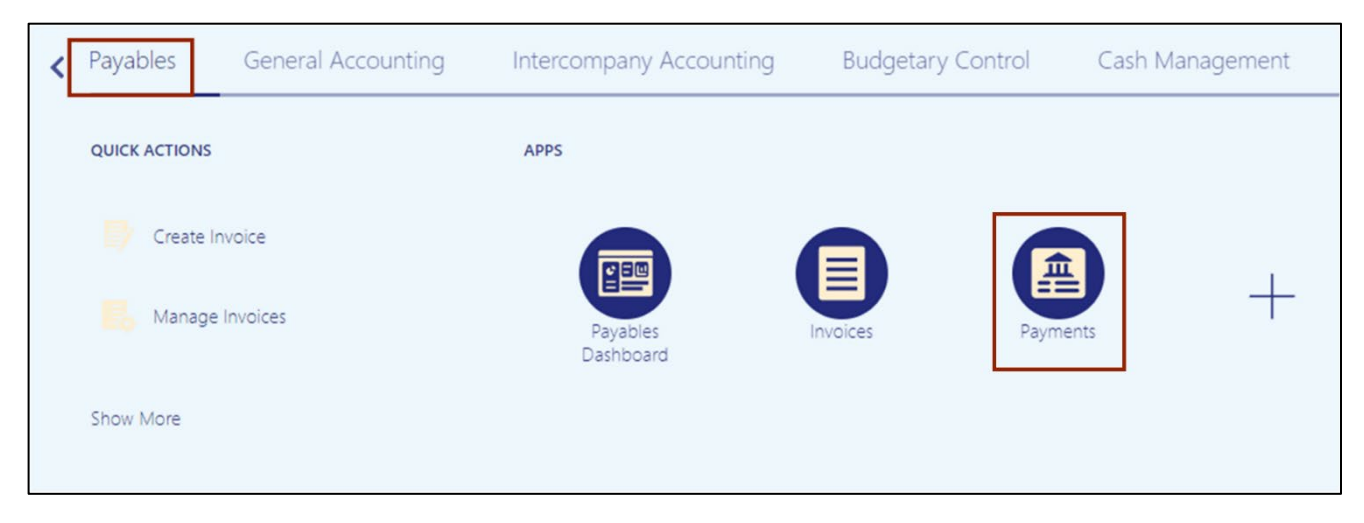

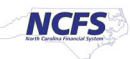

3. Click the Tasks []] icon. On the Tasks pane, click Manage Payments.

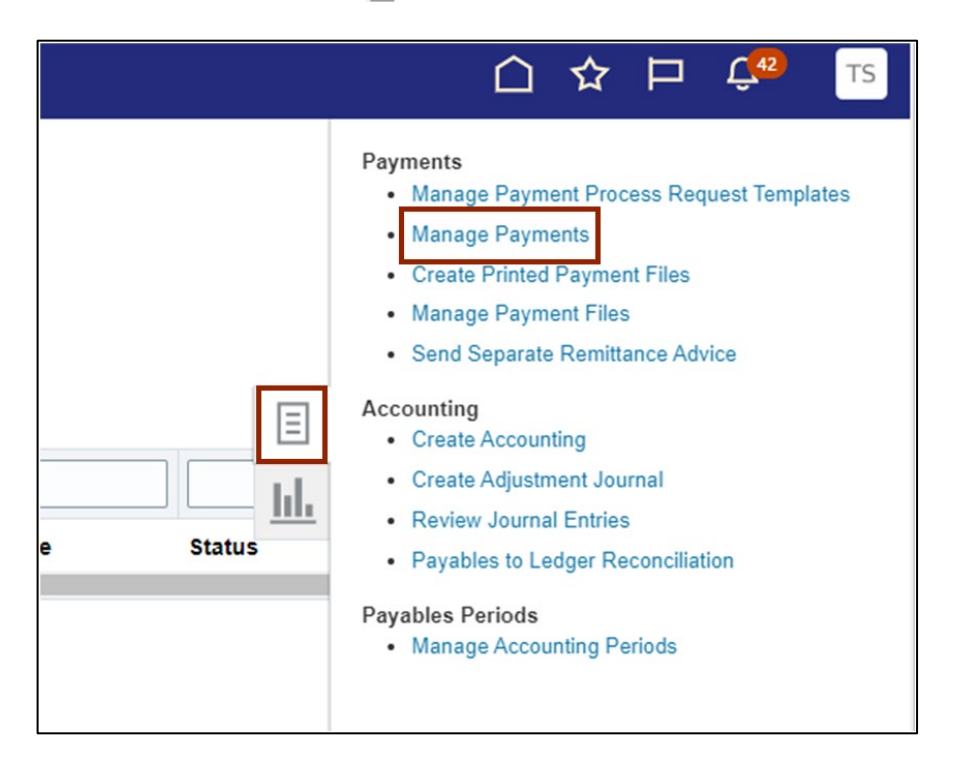

4. The Manage Payments page is displayed. Click the Advanced button.

Under the *Search* section, enter details in at least one of the required fields (fields marked as \*\*). The *Payment Date* field should be set to On or Before to get the results. Click the Search button.

In this example, we choose **\*\*Payment Date** as **5/23/2023** and **\*\*Payment Status** as **Negotiable**.

| Manage Payments ⑦            |                   |       |     |                            |          |                |           |                     | Done    |
|------------------------------|-------------------|-------|-----|----------------------------|----------|----------------|-----------|---------------------|---------|
| ⊿ Search                     |                   |       |     |                            |          | 5              | Save Save | ** At least one is  | ments 👻 |
| ** Supplier or Party         | Equals            | v     |     | ** Payment Process Request | Equals 🗸 |                |           | •                   |         |
| ** Payment Date              | On or before 👻 5/ | 23/23 |     | Payment Status             | Equals 🗸 | Negotiable 🗸 🗸 |           |                     |         |
| ** Payment Number            | Equals            | ×     |     | Business Unit              | Equals 🗸 |                |           | •                   |         |
| ** Disbursement Bank Account | Equals            | *     |     | Supplier Site              | Equals 🗸 |                | •         |                     |         |
| Payment Document             | Equals            | *     | •   | Payment Method             | Equals 🗸 |                | •         |                     |         |
| Payment Amount               | Equals            | v     | ~ ~ | Payee                      | Equals 🗸 |                |           | •                   |         |
| Payment Currency             | Equals            | ×     | •   | Context                    | Equals 🗸 | <b>`</b>       |           |                     |         |
| ** Payment Type              | Equals            | •     |     |                            |          |                |           |                     |         |
|                              |                   |       |     |                            |          | Search Reset   | Save      | Add Fields <b>•</b> | Reorder |
| Actions 🕶 View 🕶 🕂 🖉 🕅 🖙     | Detach            |       |     |                            |          |                |           |                     |         |

6. Click the **Payment number** link with **Payment Status** field as **Negotiable**.

| Manage Payr Search Actions View View | nents ⑦<br>+ 》 严    | Er 📄 Detac        | h               |            |                   |                 |                   |                                                          |
|--------------------------------------|---------------------|-------------------|-----------------|------------|-------------------|-----------------|-------------------|----------------------------------------------------------|
| Payment<br>Number                    | Payment<br>Document | Payment<br>Status | Payment<br>Type | Reconciled | Payee             | Payment<br>Date | Payment<br>Amount | Remit-to Address                                         |
| 1001                                 | 0200 1000           | Negotiable        | Payment Pr      | No         | S & S WORLDWIDE   | 12/22/22        | 100.00 USD        | PO BOX 845825, BOSTONMA, 022845825, SUFFOLK, US          |
| 209                                  |                     | Negotiable        | Payment Pr      | No         | NC DEPARTMENT OF  | 12/22/22        | 120.00 USD        | 1306 MAIL SERVICE CENTER, RALEIGHNC, 276991306, WAKE, US |
| 1024                                 | IGO 1000            | Negotiable        | Payment Pr      | No         | NC OFFICE OF ADMI | 2/10/23         | 320.00 USD        | 71711 NEW HOPE CHURCH RD, RALEIGHNC, 276096285, WAKE, US |
| 1000                                 | 0300 1000           | Negotiable        | Payment Pr      | No         | MINE CETINKAYA RU | 12/13/22        | 400.00 USD        | CAMPUS BOX 90251, DURHAMNC, 277030251, WAKE, US          |
| 1000                                 | 0500 1000           | Negotiable        | Payment Pr      | No         | SIJ HOLDINGS LLC  | 1/6/23          | 500.00 USD        | PO BOX 3020, LIVONIAMI, 481513020, WAYNE, US             |
| 1003                                 | 0500 1000           | Negotiable        | Payment Pr      | No         | NC DEPARTMENT OF  | 2/7/23          | 12,000.00 USD     | PO BOX 752167, CHARLOTTENC, 282752167, MECKLENBURG, US   |
| 1027                                 | IGO 1000            | Negotiable        | Payment Pr      | No         | NC ADMINISTRATIVE | 2/10/23         | 170.00 USD        | PO BOX 2448, RALEIGHNC, 276022448, WAKE, US              |
| 1014                                 | IGO 1000            | Negotiable        | Payment Pr      | No         | NC DEPARTMENT OF  | 1/6/23          | 1,000.00 USD      | 71306 MAIL SERVICE CTR, RALEIGHNC, 276991306, WAKE, US   |
| 1003                                 | 0700 1000           | Negotiable        | Payment Pr      | No         | SIJ HOLDINGS LLC  | 1/6/23          | 1,400.00 USD      | PO BOX 510150, LIVONIAMI, 481516150, WAYNE, US           |
| 1000                                 | 0700 1000           | Negotiable        | Payment Pr      | No         | SIJ HOLDINGS LLC  | 12/22/22        | 400.00 USD        | PO BOX 3020, LIVONIAMI, 481513020, WAYNE, US             |
| 1002                                 | 0700 1000           | Negotiable        | Quick           | No         | SIJ HOLDINGS LLC  | 12/22/22        | 1,432.00 USD      | PO BOX 3020, LIVONIAMI, 481513020, WAYNE, US             |

In this example, we choose Payment Number 1001.

7. On the right hand-side of the **Payments** page, click the *Actions* drop-down choice list and select **Void.** 

|                 | △ ☆                                      | 🟳 🗘 TS                          |
|-----------------|------------------------------------------|---------------------------------|
|                 |                                          | Actions ▼ D <u>o</u> ne Void    |
| Payment Amount  | 100.00<br>USD                            | Cancel Stop<br>Print Remittance |
| Withheld Amount | 0.00<br>USD                              | Post to Ledger                  |
| Business Unit   | 0200 ADMINISTRATIVE OFFICE OF THE COURTS | Account in Draft                |
| Legal Entity    | NC DEPARTMENT OF STATE TREASURER         | View Accounting                 |
| Stop Date       | 5/30/23                                  |                                 |
| Void Date       |                                          |                                 |
| Attachments     | None -                                   |                                 |

8. The *Void Payment* pop-up appears. Enter the details in the *Void Date* field and *Accounting Date* field. Click the Invoice Action drop-down choice list and select the required option.

In this example, we choose Void Date as **5/30/23**, Accounting Date as **5/30/23**, and Invoice Action as **None.** 

| Void Payment    |                       | ×      |
|-----------------|-----------------------|--------|
| Void Date       | 3/24/25               | Ë©     |
| Accounting Date | 3/24/25               | Ċ      |
| Invoice Action  | None                  |        |
|                 | DO NOT USE            | Cancel |
|                 | None                  |        |
|                 | Place hold on invoice |        |
|                 |                       |        |

9. Click the **Submit** button.

| Void Payment    |         |                 | ×              | ner |
|-----------------|---------|-----------------|----------------|-----|
| Void Date       | 5/30/23 |                 | Ĩø             | hel |
| Accounting Date | 5/30/23 |                 | Ë              | usi |
| Invoice Action  | None    | ~               | ·              | Le  |
|                 |         | Sub <u>m</u> it | <u>C</u> ancel |     |
|                 | _       | _               | _              | Att |

10. On the **Payments** page, ensure that the *Status* field shows *Voided*. This reflects a payment which has been cancelled in NCFS. Underlying invoices become unpaid now and eligible to be paid by future Payment Process Requests.

| Payment: 10     | 01 ⑦          |         |                   |                         |
|-----------------|---------------|---------|-------------------|-------------------------|
|                 |               |         | Davias            |                         |
|                 |               |         | Payee             | S & S WORLDWIDE         |
|                 |               |         | Payment Date      | 12/22/22                |
|                 |               |         | Status            | Voided                  |
|                 |               |         | Accounting Status | Partially accounted     |
|                 |               |         | Reconciled        | No                      |
|                 |               |         | Туре              | Payment Process Request |
|                 |               |         |                   |                         |
|                 |               |         |                   |                         |
| Payment Details | Paid Invoices | History | Conversion Othe   | r                       |
| Payee           |               |         |                   |                         |
|                 |               |         | Current Name      | a                       |

11. On the right-hand corner of the **Payments** page, click the **Done** button. This redirects you to the **Manage Payments** page.

|                 | □ ☆                                      | þ ( <mark>1</mark> 3 | TS            |
|-----------------|------------------------------------------|----------------------|---------------|
|                 |                                          | Actions              | D <u>o</u> ne |
|                 |                                          |                      |               |
| Payment Amount  | 100.00                                   |                      |               |
| i ajmont Amount | USD                                      |                      |               |
| Withheld Amount | 0.00                                     |                      |               |
|                 | USD                                      |                      |               |
| Business Unit   | 0200 ADMINISTRATIVE OFFICE OF THE COURTS |                      |               |
| Legal Entity    | NC DEPARTMENT OF STATE TREASURER         |                      |               |
| Stop Date       | 5/30/23                                  |                      |               |
| Void Date       | 5/30/23                                  |                      |               |
| Attachments     | None 🗕                                   |                      |               |

# **Resend Remittance**

1. From the Payable's Home Screen, click on Payments:

| Supply Chain Execution | Receivables | Product Management         | Payables | General Accounting | Intercomț | > |
|------------------------|-------------|----------------------------|----------|--------------------|-----------|---|
| QUICK ACTIONS          | APP         | S                          |          |                    |           |   |
| Create Invoice         |             |                            |          |                    | Ŧ         | G |
| Manage Invoices        |             | Payables Invo<br>Dashboard | bices    | Payments           | I         |   |
| Show More              |             |                            |          |                    |           |   |

2. Click on the task bar on the right side of the screen, click Manage Payments.

| Overview                                                                                                |                  |                    |                                     |    | Payments <ul> <li>Submit Payment Process Request</li> </ul>                                      |
|----------------------------------------------------------------------------------------------------|------------------|--------------------|-------------------------------------|----|--------------------------------------------------------------------------------------------------|
| Payment Process Requests ⑦  Requiring Attention (61) Recently Completed (251) Recently Terminated (121) |                  |                    |                                     |    | Manage Payment Process Requests     Manage Payment Process Request Templates     Manage Payments |
| View 🔻 🎢 🔛 Detach 🕥                                                                                     |                  |                    |                                     |    | Create Printed Payment Files     Manage Payment Files     Create Positive Pay File               |
| Name                                                                                                    | Pending<br>Since | Stage              | Status                              | Ac | Send Separate Remittance Advice     Create Regulatory Reporting                                  |
| ▶ B500 11-1-23 RJS checks                                                                               | 11/1/23          | Payment file build | Waiting for payment file processing |    | Payment File Accompanying Letter                                                                 |
| ▶ 1900_11072023_EPay                                                                                    | 11/7/23          | Payment validation | Payments approval initiated         | 0  | Create Accounting     Create Adjustment Journal                                                  |

3. From the Manage Payments screen, click Advanced.

| Manage Payments ⑦    |        |                            |                       |
|----------------------|--------|----------------------------|-----------------------|
| ⊿ Search             |        |                            | Advanced Saved Search |
| ** Supplier or Party | •      | ** Payment Type            | <b>v</b>              |
| ** Payment Date      | m/d/yy | ** Payment Process Request | Y                     |
| ** Payment Number    |        | Payment Status             | ~                     |

4. Click the drop down box beside Supplier or Party and select "Contains".

| Manage Payments ⑦            |                                                      |                            |   |   |                            |       |     |        |       |         |             |        | D <u>o</u> ne  |
|------------------------------|------------------------------------------------------|----------------------------|---|---|----------------------------|-------|-----|--------|-------|---------|-------------|--------|----------------|
| ✓ Search                     |                                                      | Supplier or Party Operator | 1 |   |                            |       |     |        | E     | Basic S | aved Search | All    | Payments 🗸     |
| ** Supplier or Party         | Equals 🗸                                             |                            | • | • | ** Payment Process Request | Equal | s 🗸 |        |       |         | ** At       | east o | ne is required |
| ** Payment Date              | Starts with<br>Ends with<br>Equals                   | Ťø                         |   |   | Payment Status             | Equal | s 🗸 |        |       | ~       |             |        |                |
| ** Payment Number            | Does not equal<br>Less than<br>Less than or equal to |                            |   |   | Business Unit              | Equal | s 🗸 |        |       |         |             | •      |                |
| ** Disbursement Bank Account | Greater than<br>Greater than or equal to<br>Between  |                            | • | • | Supplier Site              | Equal | s 🗸 |        |       |         | •           |        |                |
| Payment Document             | Not between<br>Contains                              |                            | • |   | Payment Method             | Equal | s 🗸 |        |       |         | •           | -      |                |
| Payment Currency             | Equals V                                             |                            | • |   | Context                    | Equal | s 🗸 |        |       | ~       |             | •      |                |
| ** Payment Type              | Equals 🗸                                             | ~                          |   |   |                            |       |     |        |       |         |             |        |                |
|                              |                                                      |                            |   |   |                            |       |     | Search | Reset | Save    | Add Fiel    | ds ▼   | Reorder        |

5. Enter all or part of the supplier's name. If you know the payment amount (or any of the other search criteria listed), you can enter that as well to narrow down the search, click search.

| Manage Payments ⑦       |          |               |           |     |   |                            |        |   |        |               |         |           | D <u>o</u> ne               |
|-------------------------|----------|---------------|-----------|-----|---|----------------------------|--------|---|--------|---------------|---------|-----------|-----------------------------|
| ⊿ Search                |          |               |           |     |   |                            |        |   |        | <u>B</u> asic | Saved S | earch A   | II Payments 🗸               |
| ** Supplier or          | Party Co | ntains 🗸      | anthony o |     | ) | ** Payment Process Request | Equals | ~ |        |               |         | * At leas | one is required             |
| ** Payment              | Date Eq  | uals 🗸 m/d/yy | tio       |     |   | Payment Status             | Equals | ~ |        | ~             |         |           |                             |
| ** Payment Nu           | nber Eq  | uals 🗸        |           |     |   | Business Unit              | Equals | ~ |        |               |         | •         |                             |
| ** Disbursement Bank Ac | ountEq   | uals 🗸        |           |     | • | l≩<br>Supplier Site        | Equals | ~ |        |               | •       |           |                             |
| Payment Docu            | ment Eq  | uals 🗸        |           | •   |   | Payment Method             | Equals | ~ |        |               | •       |           |                             |
| Payment An              | ountEq   | uals 🗸        |           | ^ ¥ |   | Payee                      | Equals | ~ |        |               |         | •         |                             |
| Payment Cur             | ency Eq  | uals 🗸        |           | •   |   | Context                    | Equals | ~ |        | ~             |         |           |                             |
| ** Payment              | Type Eq  | uals 🗸        | ~         |     |   |                            |        |   |        | 1             |         |           |                             |
|                         |          |               |           |     |   |                            |        | l | Search | Reset Save.   | Add     | Fields    | <ul> <li>Reorder</li> </ul> |

6. Click the payment # for the amount that the remittance needs to be sent for.

| Μ | anage Paym<br>▶ Search      | ients (?)                    |                   |                 |                      |                 |                   |                                                       | Basic Sa | wed Search All Paym        | Done<br>nents ∨ |
|---|-----------------------------|------------------------------|-------------------|-----------------|----------------------|-----------------|-------------------|-------------------------------------------------------|----------|----------------------------|-----------------|
| 1 | Actions View View View View | + ⊘ ∰<br>Payment<br>Document | Payment<br>Status | h<br>Reconciled | Payee                | Payment<br>Date | Payment<br>Amount | Remit-to Address                                      |          | Remit-to Account<br>Number | Details         |
|   | 2978                        | EPAY 1000                    | Cleared           | Yes             | ANTHONY O STRICKLAND | 10/23/23        | 9,925.00          | PO BOX 1693, ROANOKE RAPIDSNC, 278701693, HALIFAX, US |          | XXXXXXXXX9322              |                 |
| Γ | 6866                        | EPAY 1000                    | Cleared           | Yes             | ANTHONY O STRICKLAND | 10/27/23        | 650.00 USD        | PO BOX 1693, ROANOKE RAPIDSNC, 278701693, HALIFAX, US |          | XXXXXXXXXX9322             |                 |
|   | 10166                       | EPAY 1000                    | Cleared           | Yes             | ANTHONY O STRICKLAND | 11/3/23         | 1,820.00          | PO BOX 1693, ROANOKE RAPIDSNC, 278701693, HALIFAX, US |          | XXXXXXXXXX9322             |                 |

7. Click Actions, Print Remittance.

|                                                  |                                                       |                                  |                                                   | 193 JW               |
|--------------------------------------------------|-------------------------------------------------------|----------------------------------|---------------------------------------------------|----------------------|
| Payment: 2978 ⑦                                  |                                                       |                                  | Actions Print                                     | Done<br>t Remittance |
| Payee<br>Payment Date                            | ANTHONY O STRICKLAND<br>10/23/23                      | Payment Amount                   | 9,925.00 Post                                     | to Ledger            |
| Status<br>Accounting Status                      | Cleared<br>Accounted                                  | Withheld Amount<br>Business Unit | USD View 0200 ADMINISTRATIVE OFFICE OF THE COURTS | / Accounting         |
| Reconciled                                       | Yes<br>Payment Process Request                        | Legal Entity<br>Stop Date        | NC DEPARTMENT OF STATE TREASURER                  |                      |
|                                                  |                                                       | Void Date<br>Attachments         | None 📕                                            |                      |
| Payment Details Paid Invoices History Conversion | Other                                                 |                                  |                                                   |                      |
| Payee<br>Current Name                            |                                                       | Remit-to Account                 | XXXXXXXXXX9322                                    |                      |
| Payee Site                                       | R.02PA.ZZ                                             | IBAN                             |                                                   |                      |
| Remit-to Address                                 | PO BOX 1693, ROANOKE RAPIDSNC, 278701693, HALIFAX, US | BIC                              |                                                   |                      |
| Payment Function                                 | Payables disbursements                                | Remit-to Bank Name               | TRUIST                                            |                      |
|                                                  |                                                       | Remit-to Branch Name             | TRUIST 053101121                                  |                      |

8. Click the drop-down box and choose NC\_AP\_REMITTANCE\_ADVICE.

| yment: 2978 ⑦                                  |                         |                                   |                       | Actions 🔻                                |
|------------------------------------------------|-------------------------|-----------------------------------|-----------------------|------------------------------------------|
|                                                |                         |                                   |                       |                                          |
| Payee<br>Payment Date                          | 10/23/23                |                                   | Payment Amount        | 9,925.00<br>USD                          |
| Status                                         | Cleared                 |                                   | Withheld Amount       | 0.00<br>USD                              |
| Accounting Status                              | Accounted               |                                   | Business Unit         | 0200 ADMINISTRATIVE OFFICE OF THE COURTS |
| Reconciled                                     | Yes                     | Polet Promot Providence           | Legal Entity          | NC DEPARTMENT OF STATE TREASURER         |
| Туре                                           | Payment Process Request | Print Payment Remittance X        | Stop Date             |                                          |
|                                                |                         | Remittance Program V              | Void Date             |                                          |
|                                                |                         | NC_AP_REMITTANCE_ADVICE           | Attachments           | None 🕂                                   |
| yment Details Paid Invoices History Conversion | Other                   | Separate Remittance Advice Format | _AP_REMITTANCE_ADVICE |                                          |

9. Click "submit" and then "ok" on the confirmation box.

| Payee                                   | ANTHONY O STRICKLAND    |                                              |                                   | 9,925.00                          |
|-----------------------------------------|-------------------------|----------------------------------------------|-----------------------------------|-----------------------------------|
| nt Date                                 | 10/23/23                |                                              | Payment Amount                    | USD                               |
| Status                                  | Cleared                 |                                              | Withheld Amount                   | 0.00                              |
| Status                                  | Accounted               |                                              |                                   | USD                               |
| unciled                                 | Yes                     |                                              | Business Unit 0700 AD             |                                   |
| Type                                    | Payment Process Request | Print Payment Remittance                     |                                   |                                   |
| .,,,,,,,,,,,,,,,,,,,,,,,,,,,,,,,,,,,,,, |                         | Remittance Program NC_AP_REMITTANCE_ADVICE V | Confirmation                      | ×                                 |
| ersion                                  | Other                   | Submit Cancel                                | The remittance advice was printed | to the default printer. Payment A |
|                                         |                         |                                              |                                   | # Withheld Ar                     |
| nt Name                                 |                         |                                              |                                   | Busines                           |
|                                         |                         |                                              |                                   | Legal                             |

10. Click "DONE" to take you back to the search page.

| Payment: 6866 ⑦   |                      | 6                | Actions <b>v Done</b>                    |
|-------------------|----------------------|------------------|------------------------------------------|
| Payee             | ANTHONY O STRICKLAND | D                | 650.00                                   |
| Payment Date      | 10/27/23             | Payment Amount   | USD                                      |
| Status            | Cleared              | Withhold Amount  | 0.00                                     |
|                   | 00000                | Withheld Allount | USD                                      |
| Accounting Status | Accounted            | Business Unit    | 0200 ADMINISTRATIVE OFFICE OF THE COURTS |
| Reconciled        | Yes                  | Legal Entity     | NC DEPARTMENT OF STATE TREASURER         |

### Wrap-Up

View and void payments, resend remittance using the steps above.

# **Additional Resources**

#### Virtual Instructor-Led Training (vILT)

• AP107: Void Payment